このマニュアルでは Windows XP Professional version 2002を使用しております

ー お客様の環境により画面表示が違うことがありますが、ご了承いただけますようお願い致します。

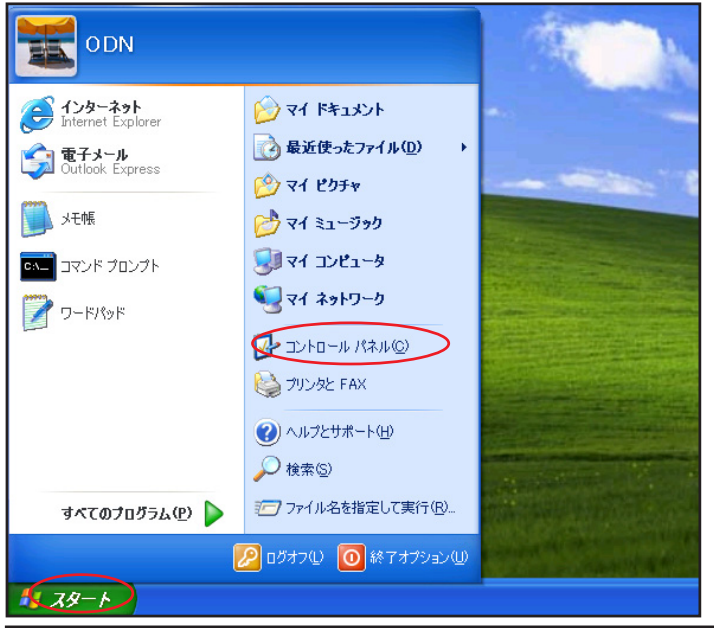

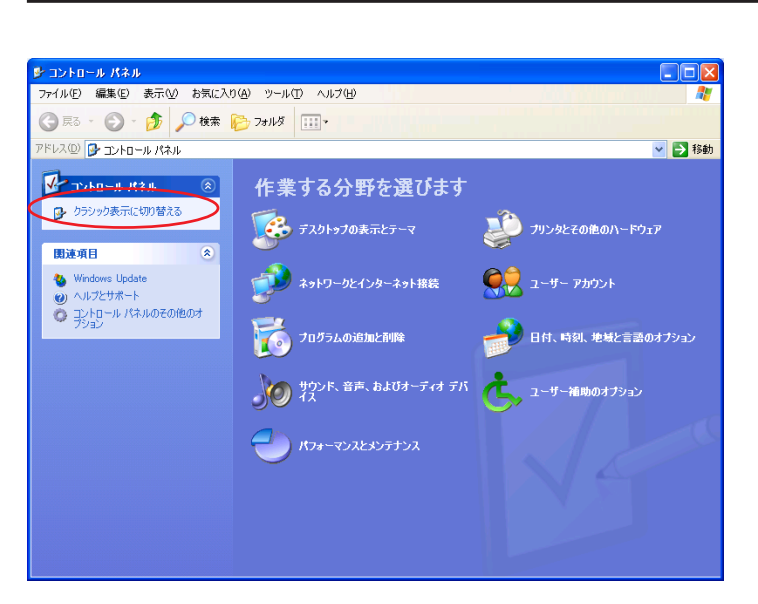

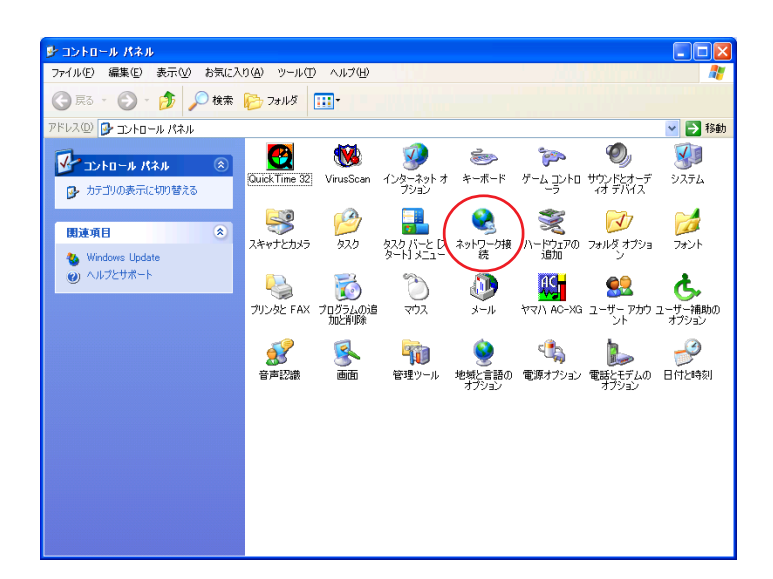

#### STEP1

最初にネットワークの設定をします。 [**スタート**] [**コントロールパネル**]の 順でクリックします。

設定に必要な [ ユーザ ID ( 接続 ID )] [ ユーザパ スワード( 接続パスワード )] [ DNS アドレス ] 等 のお客様個別の情報は ( ODN サービスご利用のご 案内 】もしくは ( ODN アプリケーションサービス ご利用のご案内 】をご参照ください。設定の際は お手元にご用意ください。

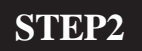

画面左上の[クラシック表示に切り替 える] をクリックします。

この画面にならない場合はSTEP3に進みます。

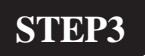

[**ネットワーク接続**]をダブルクリック します。

このマニュアルでは Windows XP Professional version 2002を使用しております。

| 🏂 ネットワーク接続                                                                                                    |                                |                                                |
|----------------------------------------------------------------------------------------------------|--------------------------------|------------------------------------------------|
| ファイル(E) 編集(E) 表示(⊻) お気に入り                                                                                                    | )(4) ツール(1) 詳細設定(14)           | ~나?면 🥂                                         |
| 🔇 戻る • 🕥 · 🏂 🔎 検索                                                                                                    | 🏷 7สมเรี 🎹 •                   |                                                |
| アドレス(型) 🔇 ネットワーク接続                                                                                                    |                                | 💌 🛃 移動                                         |
|                                                                                                    | LAN または高速インターネット               |                                                |
| <ul> <li>スットワーク タスク ※</li> <li>新しい接続を作成する</li> <li>ホームバー規模・フィスのネット<br/>ワークをセットアップする</li> </ul>                                                                                                    | 1394 接続<br>有効<br>1394 ネット アダプタ | ローカル エリア務務<br>両効<br>Lareed LD-CDL/T Ethemet PC |
| 関連項目                                                                                                    |                                |                                                |
| ネットワークのトラブルシューティ     シ     シ     ジ     ジ |                                |                                                |
| その他 🙁                                                                                                    |                                |                                                |
|                                                                                                    |                                |                                                |
| 詳細 (※)                                                                                                    |                                |                                                |
| ネットワーク接続<br>システム フォルダ                                                                                                    |                                |                                                |
|                                                                                                    |                                |                                                |

#### STEP4

この画面に、お客様のご使用されてい るネットワークカードの名称がついた アイコンがあるのを確認してください。

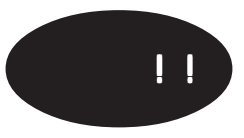

1394接続はネットワークカードではありませんの で注意してください!!

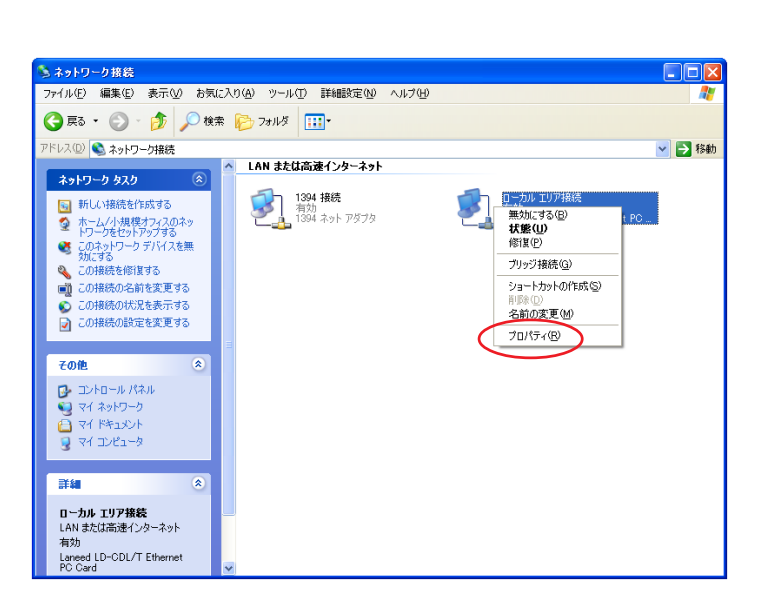

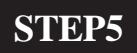

ご使用されているネットワークカード のアイコンを右クリックするとメ ニューバーが表示されます。

[**プロパティ**]をクリックします。

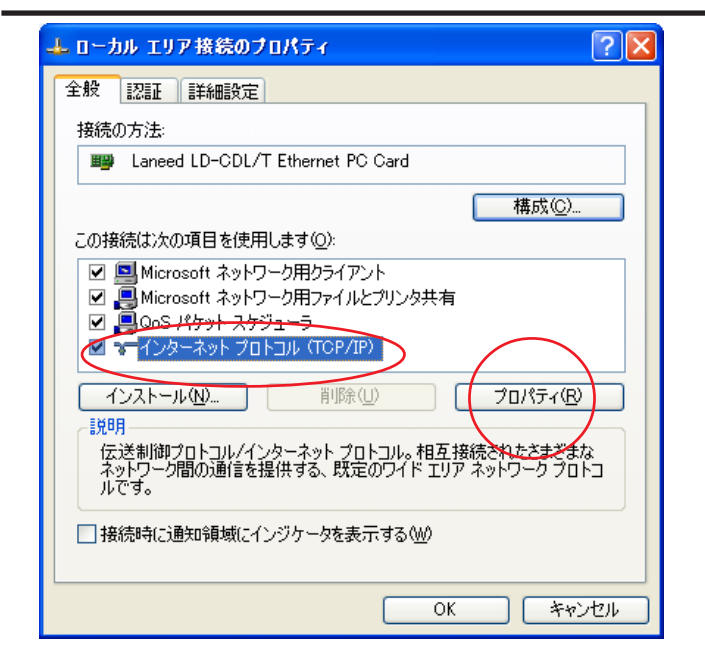

Broadband Blaster BritePort Router 8100C 2/12 設定マニュアル Windows XP 編

#### STEP6

[インターネットプロトコル(TCP/ IP)]を選択 し、[プロパティ]をク リックします。

このとき左のチェックを外さないようにしてくだ さい。

2005.2.14 ODNサホ°-トセンター

| インターネット プロトコル (TCP/IP)のプロパティ       ? 区         全般       代替の構成         ネットワークでこの機能がサポートされている場合は、P 設定を自動的に取得することができます。サポートされていない場合は、ネットワーク管理者に適切な IP 設定を問い合わせてください。         ● P アドレスを自動的に取得する(0)         ● 次の IP アドレスを使う(2):         IP アドレスの:         サブネット マスク(1):         デフォルト ゲートウェイ(1):         ● DNS サーバーのアドレスを自動的に取得する(B)         ● 次の DNS サーバーのアドレスを使う(2):         優先 DNS サーバー(2):         (替 DNS サーバー(4):                                                                                                    | STEP7         [IP アドレスを自動的に取得する]、         [DNS サーバーのアドレスを自動的に         取得する]にそれぞれチェックを入れ、         [OK]をクリックします。 |
|----------------------------------------------------------------------------------------------------|----------------------------------------------------------------------------------------------------|
| 詳細設定 <u>い</u> …<br>OK キャンセル                                                                                                    |                                                                                                    |
| ▲ ローカル エリア接続のプロパティ         ② 区           全般         認証         詳細設定           接続の方法:         ■ Laneed LD-CDL/T Ethernet PC Card         構成②…           この接続は次の項目を使用します③:         構成③…           この接続は次の項目を使用します④:         ● Microsoft ネットワーク用クライルとプリンタ共有           ● Microsoft ネットワーク用ファイルとプリンタ共有         ● QoS パケット スケジューラ           ● QoS パケット スケジューラ         ● マインターネットプロトコル (TCP/IP)           インストール(№…         ● IP除(①)           プロパティ(№)         ● IP除(①)           グロパティ(№)         ● IP除(①)           グロパティ(№)         ● IP除(①)           グロパティ(№)         ● IP(トコル (TCP/IP)           インストール(№)         ● IP(トコル、(TCP/IP)           インストーの(1)         ● IP(トコル (TCP/IP)           インストーの(1)         ● IP(トコル (TCP/IP)           インストーの(1)         ● IP(トコル (TCP/IP)           インストーの(1)         ● IP(トコル (TCP/IP)           インストーの(1)         ● IP(トコル (TCP/IP)           「放明         「方」           「読明         「日本 (TCP/IP)           ● IP(トコル (インジケータを表示するへの))         ● IP(トコル (TCP/IP)           ● IP(日本 (TCP/IP)         ● IP(日本 (TCP/IP)           ● IP(日本 (TCP/IP)         ● IP(日本 (TCP/IP)           ● IP(日本 (TCP/IP)         ● IP(TCP/IP)           ● IP(TCP/IP) | STEP8<br>この画面に戻りましたら [ O K ] をク<br>リックします。                                                                     |
| AphD-0 採載         ・         ・         ・         ・         ・         ・         ・         ・         ・         ・         ・         ・         ・         ・         ・         ・         ・         ・         ・         ・         ・         ・         ・         ・         ・         ・         ・         ・         ・         ・         ・         ・         ・         ・         ・         ・         ・         ・         ・         ・         ・         ・         ・         ・         ・         ・         ・         ・         ・         ・         ・         ・         ・         ・         ・         ・         ・         ・         ・         ・         ・         ・         ・         ・         ・         ・         ・         ・         ・         ・         ・         ・         ・         ・         ・         ・         ・         ・         ・         ・         ・         ・         ・         ・         ・         ・         ・         ・         ・         ・         ・         ・         ・         ・         ・         ・         ・         ・         ・         ・         1         1         1         1         1 <t></t>                                                                          | STEP9<br>この画面に戻りましたら画面右上の区<br>をクリックして閉じます。<br>以上でネットワークの設定は終了です。                                               |

このマニュアルでは Windows XP Professional version 2002を使用しております。 [741]

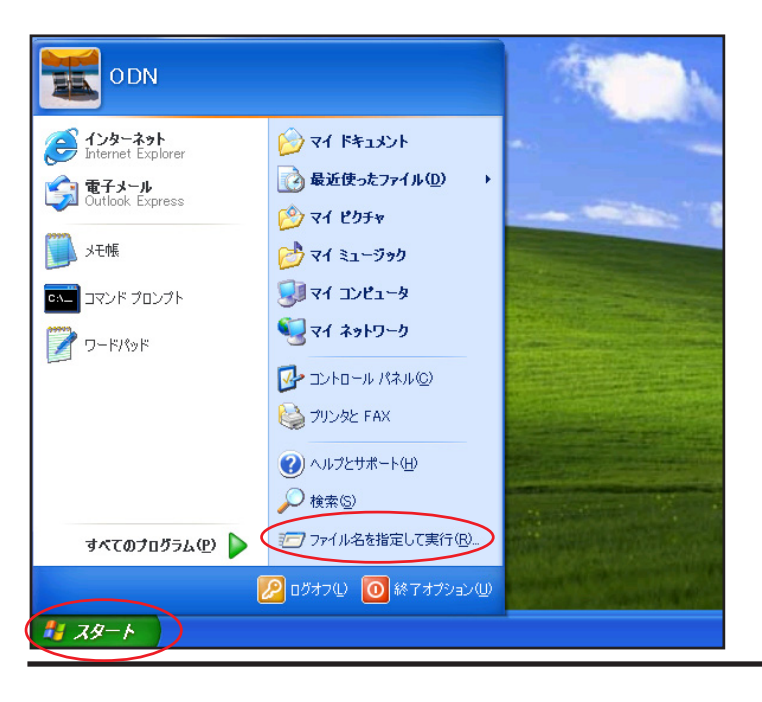

#### STEP10

8100 Cの設定をします。

[**スタート**] [**ファイル名を指定して** 実行]をクリックします。

STEP11

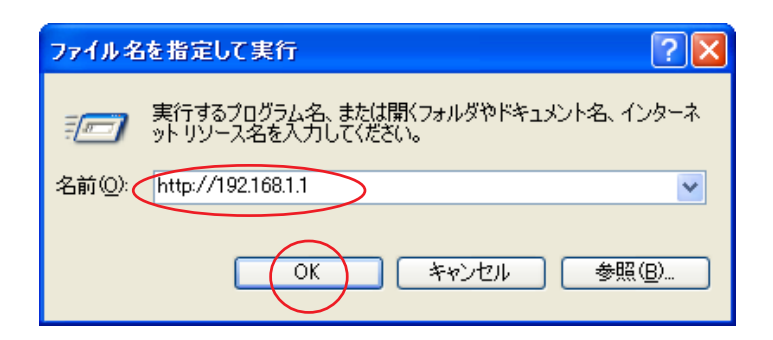

[名前]に「http://192.168.1.1/」を入力して[OK]をクリックします。

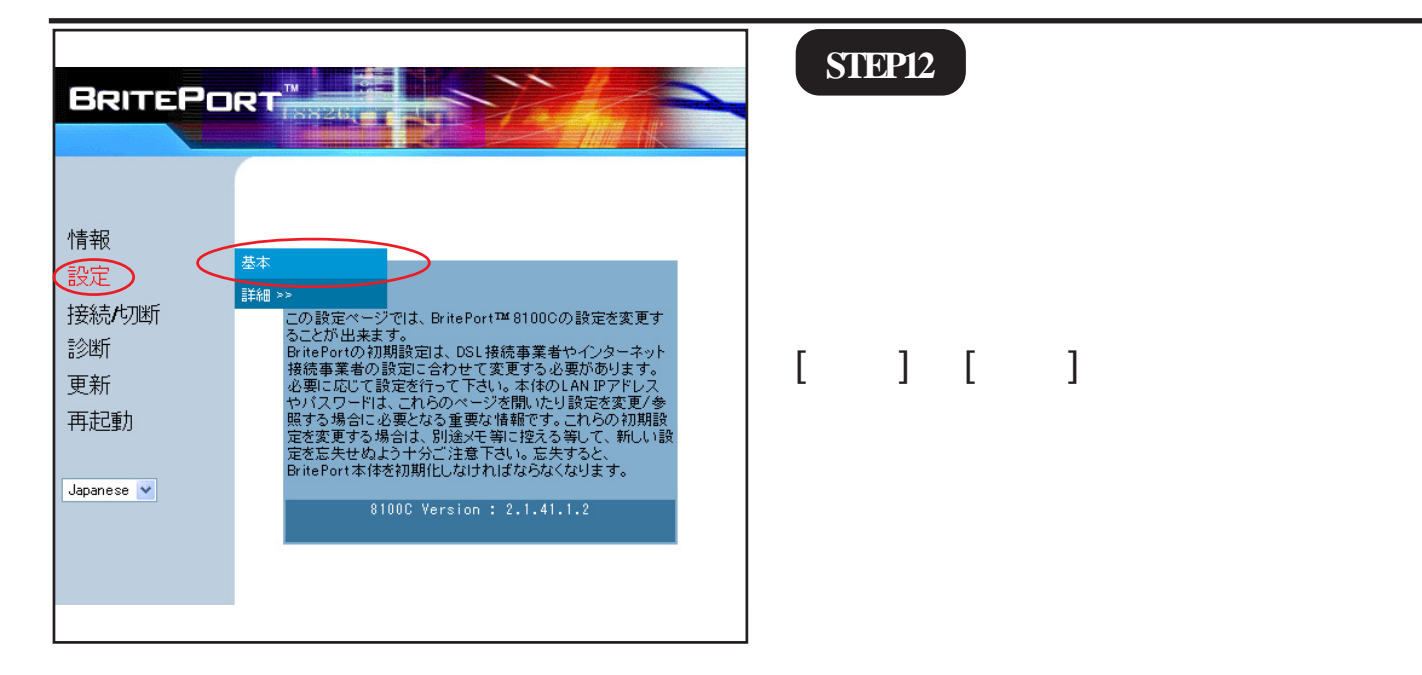

Broadband Blaster BritePort Router 8100C 4/12 設定マニュアル Windows XP 編

このマニュアルでは Windows XP Professional version 2002を使用しております。

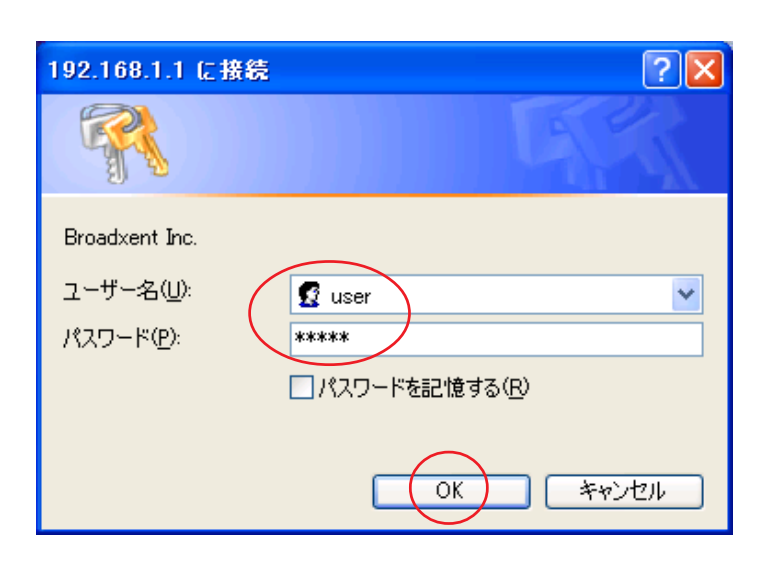

#### STEP13

画面に左のダイアログが出ましたら、 [ユーザー名]に「user」 [パスワード]に「8100C」 を 入力し[OK]をクリックします。

パスワードは画面上[\*]で表示されますがWindows の仕様ですので問題ありません。尚、末尾の「C」 は必ず大文字入力してください。

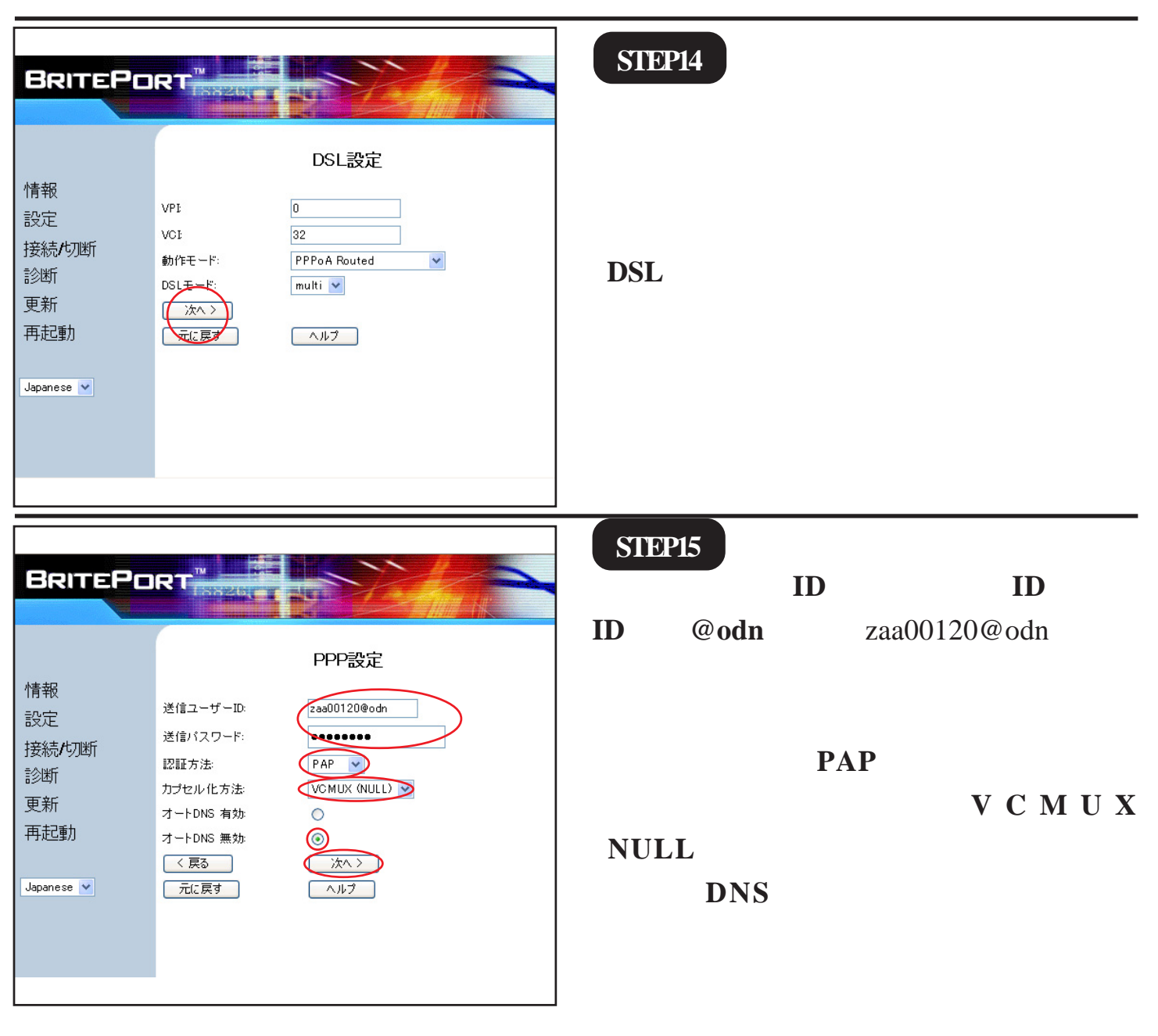

2005.2.14 ODN#\* - http-

|                                                                                                    | STEP16                                                                                                   |
|----------------------------------------------------------------------------------------------------|----------------------------------------------------------------------------------------------------|
| WAN設定       情報       設定       DNS IPアドレス(ゲライマリ):       DNS IPアドレス(セカンダリ):       接続作功断       文反3       支新       再起動                                                                                                    | [DNS IP アドレス(プライマリ)] に<br>「DNS アドレス(プライマリ)」を入力<br>し[DNS IP アドレス(セカンダリ)]<br>に「DNS アドレス(セカンダリ)」を<br>入力します。 |
|                                                                                                    | [ <b>次へ</b> ]をクリックします。                                                                                   |
| BRITEPORT <sup>™</sup><br>上AN設定<br>情報<br>設定<br>LAN JP7ドレス(Ethernet): 192.168.1.1<br>LAN DHCPサーバー有効: ・<br>接続/切断<br>LAN DHCPサーバー無効: ・<br>支那<br>東新<br>元に戻す ヘルフ                                                                                                    | STEP17<br>[ LAN 設定 ] はそのまま [ 次へ ] をクリッ<br>クします。                                                          |
| BRITEPORT       LAN DHCPサーバー設定         情報       DHCP 先頭Pアドレス(Ethernet):       192.168.1.100         設定       DHCP 先頭Pアドレス(Ethernet):       192.168.1.101         技続作の断       DHCP 後尾Pアドレス(Ethernet):       192.168.1.101         DHCP 後尾Pアドレス(Ethernet):       192.168.1.101         DHCP 後尾Pアドレス(Ethernet):       192.168.1.101         DHCP (後尾Pアドレス(Ethernet):       192.168.1.101         DHCP リブネットマスク(Ethernet):       255.255.0         DHCP リース期間(Ethernet):       12         東新       一         再起動       元(正見す)         Japanese ▼ | STEP18<br>[LAN DHCP <b>サーバー設定</b> ]は<br>そのまま [ <b>次へ</b> ] をクリックします。                                     |

| BRITEPORT         Disart           防衛         PF         P           設定         助作モー         PFPA Round           防衛         PF         P           技術グリ所         Disart         PFPA Round           支援市         Disart         PFPA Round           支援市         Disart         PFPA Round           支援市         Disart         PFPA Round           支援市         Disart         PFPA Round           支援市         Disart         PFPA Round           支援市         Disart         PFPA Round           支援市         Disart         PFPA Round           支援市         Disart         PFPA Round           支援市         Disart         Disart           支援市         Disart         Disart           Japanee         Main Disart         PFP Signer/Disart           Disart         PFP Signer/Disart         Disart           Disart         Disart         Disart           Disart         Disart         Disart           Disart         Disart         Disart           Disart         Disart         Disart           Disart         Disart         Disart           Disart         Disart | STEP19<br>設定の確認画面が出ますので、よろし<br>ければ[ <b>完了</b> ]をクリックします。 |
|----------------------------------------------------------------------------------------------------|----------------------------------------------------------|
| BRITEPORT<br>情報<br>設定<br>接続/切断<br>診断<br>更新<br>再起動<br>Japanese ▼                                                                                                    | STEP20<br>設定を適用するために [ <b>はい</b> ] をクリッ<br>クします。         |
| BRITEPORT <sup>™</sup><br>BritePortを再起動します。設定を変更している場合は<br>情報<br>設定<br>接続内断<br>診断<br>更新<br>再起動<br>Japanese ♥                                                                                                    | STEP21<br>DSLモデムを更新/再起動するために<br>[OK]をクリックします。            |

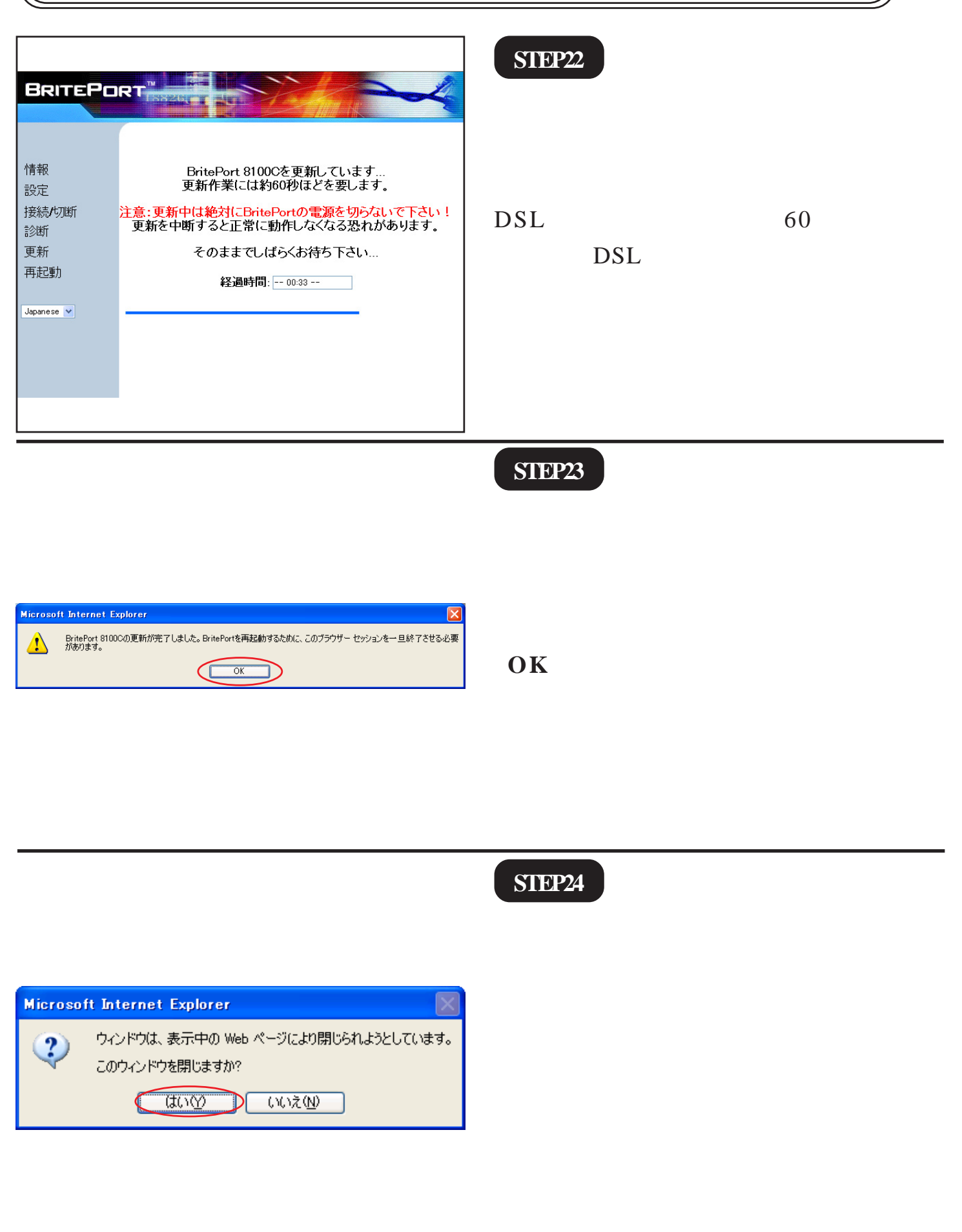

このマニュアルでは Windows XP Professional version 2002を使用しております。

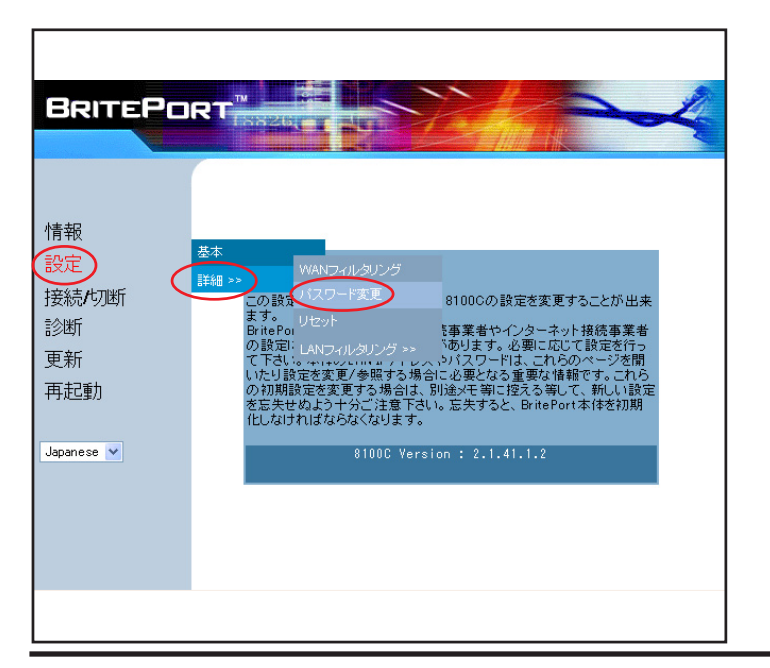

STEP25

DSL モデムの設定画面を表示するため のパスワードを変更します。 STEP24 でブラウザが閉じますので、 STEP10,11 を参考にしてDSL モデムの 設定画面を表示してください。

[**設定**] [**詳細**] [**パスワード変更**] の順でクリックします。

| 192.168.1.1 に接続                          | ? 🛛                                                          |
|------------------------------------------|--------------------------------------------------------------|
|                                          | E Star                                                       |
| Broadxent Inc.<br>ユーザー名(型):<br>パスワード(型): | 1 user                                                       |
|                                          | <ul> <li>パスワードを記憶する(R)</li> <li>OK</li> <li>キャンセル</li> </ul> |

#### STEP<sub>26</sub>

画面に左のダイアログが出ましたら、 [ユーザー名]に「user」 [パスワード]に「8100C」を 入力し「OK」をクリックします。

パスワードは画面上[\*]で表示されますがWindows の仕様ですので問題ありません。 尚、末尾の「C」は必ず大文字入力してください。

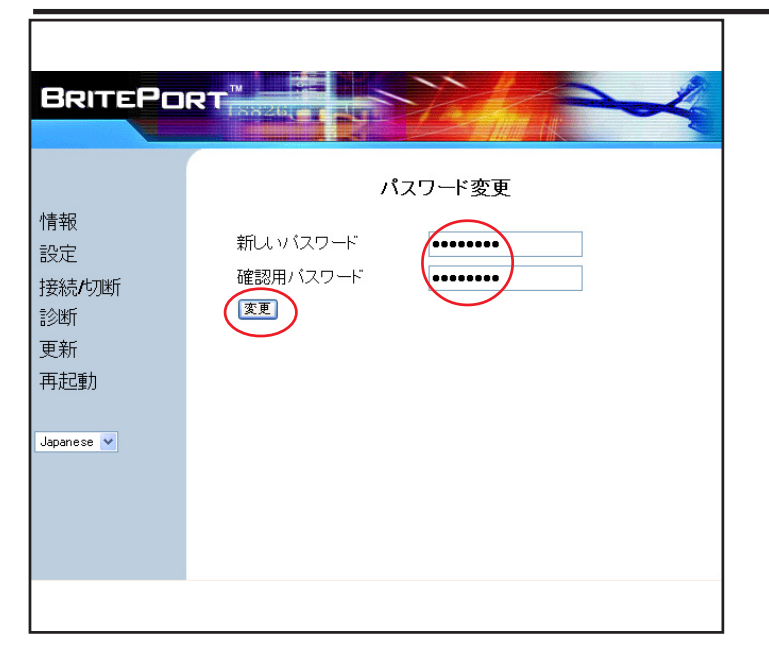

## STEP27

[**新しいパスワード**] [**確認用パスワード**]に半角英数で お好きなものを入力します。

最後に[**変更**]をクリックします。

[新しいパスワード]と[確認用パスワード]には 同じものを入力します。

| BRITEPORT <sup>™</sup><br>情報<br>設定<br>接続作切断<br>診断<br>更新<br>再起動<br>Japanese ▼            | した設定を直ちに適用しますか?<br>を変更/参照する場合は[いいえ]ボタ<br>ンをクリックします。                                                                                       | STEP28<br>設定を適用するために [ <b>はい</b> ] をクリッ<br>クします。                         |
|-----------------------------------------------------------------------------------------|----------------------------------------------------------------------------------------------------|--------------------------------------------------------------------------|
| BRITEPORT <sup>77</sup><br>BritePortを再起<br>設定<br>接続/切断<br>診断<br>更新<br>再起動<br>Japanese マ | 再起動します。設定を変更している場合は<br>動しないと変更が適用されない場合があります。<br>クリックしてBritePortを再起動させて下さい。<br>い場合は[キャンセル]ボタンをクリックします。<br>CK キャンセル                        | STEP29<br>DSLモデムを更新/再起動するために<br>[OK]をクリックします。                            |
| BRITEPORT <sup>™</sup><br>情報 Bri<br>更定 更兼<br>接続/切断 注意:更新中は<br>診断 更新を中断す<br>更新 そ<br>再起動  | itePort 8100Cを更新しています<br>新作業には約60秒ほどを要します。<br><b>絶対にBritePortの電源を切らないで下さい!</b><br>すると正常に動作しなくなる恐れがあります。<br>このままでしばらくお待ち下さい<br>経過時間: 00:33 | STEP30<br>DSL モデムの更新作業は 60 秒ほどを要<br>します。DSL モデムの電源を切らずにそ<br>のままでお待ちください。 |

| Broadband Blaster BritePort Ro<br>設定マニュアル Windows XP 編                                                                                | outer 8100C | このマニュアルでは<br>Windows XP Professional<br>version 2002を使用しております。 |
|----------------------------------------------------------------------------------------------------|-------------|----------------------------------------------------------------|
|                                                                                                    | STEP31      |                                                                |
|                                                                                                    |             |                                                                |
| Microsoft Internet Explorer         区           PritePort 8100Cの更新が完了しました。BritePortを再起動するために、このブラウザー セッションを一旦終了させる必要があります。         OK | [OK]をクリック   | っします。                                                          |
|                                                                                                    |             |                                                                |
|                                                                                                    |             |                                                                |
|                                                                                                    | SIEP32      |                                                                |

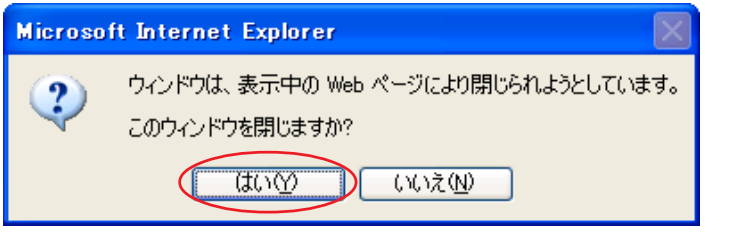

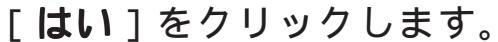

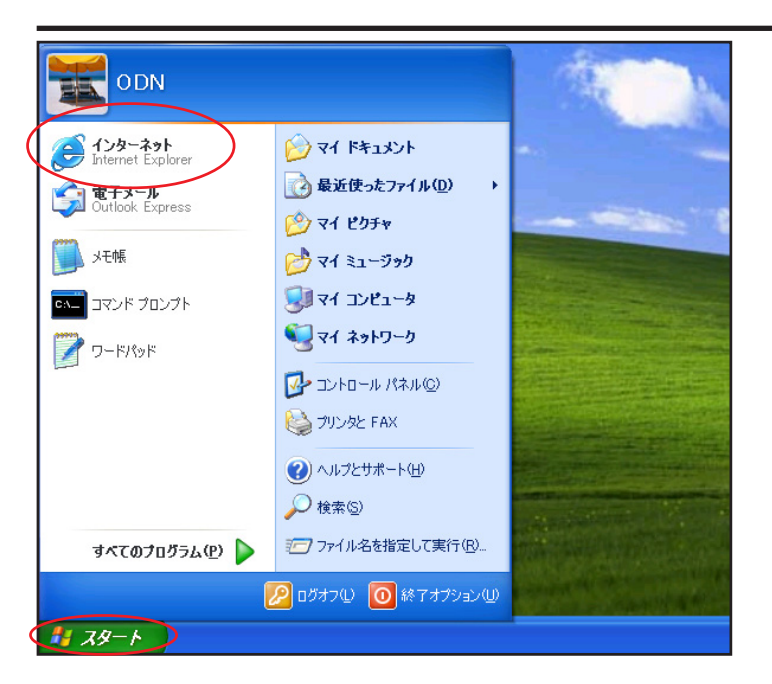

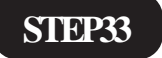

最後にホームページを見てみましょう。

[**スタート**] [**インターネット**]をク リックします。

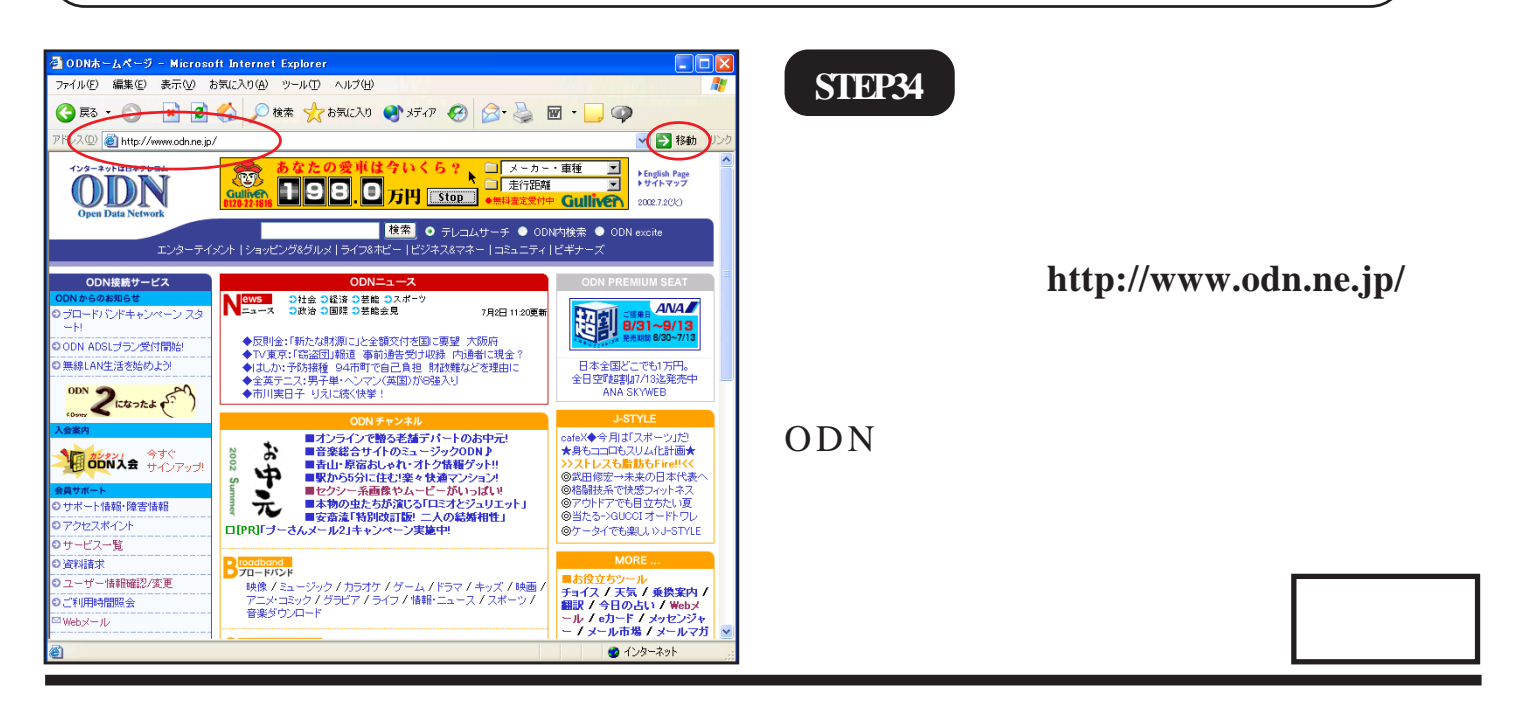